# Alibaba Cloud ApsaraDB for MongoDB

**Quick Start for Cluster** 

Issue: 20190731

MORE THAN JUST CLOUD | C-CAlibaba Cloud

## Legal disclaimer

Alibaba Cloud reminds you to carefully read and fully understand the terms and conditions of this legal disclaimer before you read or use this document. If you have read or used this document, it shall be deemed as your total acceptance of this legal disclaimer.

- 1. You shall download and obtain this document from the Alibaba Cloud website or other Alibaba Cloud-authorized channels, and use this document for your own legal business activities only. The content of this document is considered confidential information of Alibaba Cloud. You shall strictly abide by the confidentiality obligations. No part of this document shall be disclosed or provided to any third party for use without the prior written consent of Alibaba Cloud.
- 2. No part of this document shall be excerpted, translated, reproduced, transmitted, or disseminated by any organization, company, or individual in any form or by any means without the prior written consent of Alibaba Cloud.
- 3. The content of this document may be changed due to product version upgrades , adjustments, or other reasons. Alibaba Cloud reserves the right to modify the content of this document without notice and the updated versions of this document will be occasionally released through Alibaba Cloud-authorized channels. You shall pay attention to the version changes of this document as they occur and download and obtain the most up-to-date version of this document from Alibaba Cloud-authorized channels.
- 4. This document serves only as a reference guide for your use of Alibaba Cloud products and services. Alibaba Cloud provides the document in the context that Alibaba Cloud products and services are provided on an "as is", "with all faults " and "as available" basis. Alibaba Cloud makes every effort to provide relevant operational guidance based on existing technologies. However, Alibaba Cloud hereby makes a clear statement that it in no way guarantees the accuracy, integrity , applicability, and reliability of the content of this document, either explicitly or implicitly. Alibaba Cloud shall not bear any liability for any errors or financial losses incurred by any organizations, companies, or individuals arising from their download, use, or trust in this document. Alibaba Cloud shall not, under any circumstances, bear responsibility for any indirect, consequential, exemplary, incidental, special, or punitive damages, including lost profits arising from the use

or trust in this document, even if Alibaba Cloud has been notified of the possibility of such a loss.

- 5. By law, all the content of the Alibaba Cloud website, including but not limited to works, products, images, archives, information, materials, website architecture, website graphic layout, and webpage design, are intellectual property of Alibaba Cloud and/or its affiliates. This intellectual property includes, but is not limited to, trademark rights, patent rights, copyrights, and trade secrets. No part of the Alibaba Cloud website, product programs, or content shall be used, modified , reproduced, publicly transmitted, changed, disseminated, distributed, or published without the prior written consent of Alibaba Cloud and/or its affiliates . The names owned by Alibaba Cloud shall not be used, published, or reproduced for marketing, advertising, promotion, or other purposes without the prior written consent of Alibaba Cloud. The names owned by Alibaba Cloud include, but are not limited to, "Alibaba Cloud", "Aliyun", "HiChina", and other brands of Alibaba Cloud and/or its affiliates, which appear separately or in combination, as well as the auxiliary signs and patterns of the preceding brands, or anything similar to the company names, trade names, trademarks, product or service names, domain names, patterns, logos, marks, signs, or special descriptions that third parties identify as Alibaba Cloud and/or its affiliates).
- 6. Please contact Alibaba Cloud directly if you discover any errors in this document.

## **Generic conventions**

### Table -1: Style conventions

| Style           | Description                                                                                                    | Example                                                                                                    |
|-----------------|----------------------------------------------------------------------------------------------------|----------------------------------------------------------------------------------------------------|
|                 | This warning information<br>indicates a situation that will<br>cause major system changes,<br>faults, physical injuries, and other<br>adverse results. | <b>Danger:</b><br>Resetting will result in the loss of<br>user configuration data.                                                                                                    |
|                 | This warning information<br>indicates a situation that may<br>cause major system changes,<br>faults, physical injuries, and other<br>adverse results.  | Warning:<br>Restarting will cause business<br>interruption. About 10 minutes are<br>required to restore business.                                                                                                    |
|                 | This indicates warning informatio<br>n, supplementary instructions,<br>and other content that the user<br>must understand.                             | <b>OVER ITY OF CONTRACT OF CONTRACT.</b> |
|                 | This indicates supplemental<br>instructions, best practices, tips,<br>and other content that is good to<br>know for the user.                          | Note:<br>You can use Ctrl + A to select all<br>files.                                                                                                    |
| >               | Multi-level menu cascade.                                                                                                    | Settings > Network > Set network<br>type                                                                                                    |
| Bold            | It is used for buttons, menus<br>, page names, and other UI<br>elements.                                                                               | Click OK.                                                                                                    |
| Courier<br>font | It is used for commands.                                                                                                    | Run the cd / d C :/ windows<br>command to enter the Windows<br>system folder.                                                                                                    |
| Italics         | It is used for parameters and variables.                                                                                                    | bae log list<br>instanceid Instance_ID                                                                                                    |
| [] or [a b]     | It indicates that it is a optional<br>value, and only one item can be<br>selected.                                                                     | ipconfig [-all -t]                                                                                                    |

| Style       | Description                                                                        | Example                          |
|-------------|------------------------------------------------------------------------------------|----------------------------------|
| {} or {a b} | It indicates that it is a required<br>value, and only one item can be<br>selected. | <pre>swich {stand   slave}</pre> |

## Contents

| Legal disclaimer I                                                         |
|----------------------------------------------------------------------------|
| Generic conventions I                                                      |
| 1 Before you start1                                                        |
| 2 ApsaraDB for MongoDB console                                             |
| 3 Get started with ApsaraDB for MongoDB                                    |
| 4 Create a sharded cluster instance                                        |
| 5 Set a password12                                                         |
| 6 Configure a whitelist14                                                  |
| 7 Apply for a public IP address                                            |
| 8 Connect to an instance                                                   |
| 8.1 Connect to an ApsaraDB for MongoDB instance                            |
| 8.2 Connect to an ApsaraDB for MongoDB instance through the mongo shell 23 |
| 8.3 Connect to an ApsaraDB for MongoDB instance through the program        |
| code25                                                                     |
| 9 Migrate data                                                             |
| 9.1 Use DTS to migrate data                                                |
| 9.2 Use the built-in commands of MongoDB to migrate data40                 |

## 1 Before you start

You can migrate data from a user-created MongoDB database to an ApsaraDB for MongoDB instance. You must take note of the limits of ApsaraDB for MongoDB, as shown in the following table.

| Operation                             | Limit                                                                                                    |
|---------------------------------------|----------------------------------------------------------------------------------------------------|
| Data version<br>and storage<br>engine | For more information, see Data versions and storage engines.                                                                                                    |
| Public IP<br>address                  | Access to an instance through a public IP address may incur<br>security risks. No public IP address is configured when an instance<br>is created. If you need to access a MongoDB database from the<br>Internet, you can Apply for a public IP address.        |
| Create an<br>instance                 | <ul> <li>When creating a sharded cluster instance, you can select the specifications and numbers of both mongos and shards.</li> <li>You can add mongos or shards when the instance is running. For more information, see Change the configuration.</li> </ul> |
| Restart an<br>instance                | You can only restart instances from the ApsaraDB for MongoDB console or through the API.                                                                                                    |
| Migrate data                          | Use the built-in commands of MongoDB to migrate data or Use DTS to migrate data.                                                                                                    |
| Back up data                          | Automatic backups must use the physical backup method. You can<br>select the physical or logical backup method to Manually back up<br>ApsaraDB for MongoDB data.                                                                                               |
| Restore data                          | If you want to restore data, you must Create an instance based on a time point.                                                                                                    |

## 2 ApsaraDB for MongoDB console

The ApsaraDB for MongoDB console is a Web application for managing MongoDB instances. In the ApsaraDB for MongoDB console, you can create and manage instances, configure the instance IP whitelists, passwords, and network types, and perform other operations.

The ApsaraDB for MongoDB console is part of the Alibaba Cloud console. For more information about common settings and basic operations in the Alibaba Cloud console, see Alibaba Cloud console.

Prerequisites

Use your Alibaba Cloud account to log on to the ApsaraDB for MongoDB console. If you do not have an Alibaba Cloud account, click Register.

Homepage

The console homepage displays the same information for all MongoDB sharded cluster instances.

Log on to the ApsaraDB for MongoDB console and go to the Instances page, as shown in the following figure. This figure is only to be used for reference. The actual page may be different.

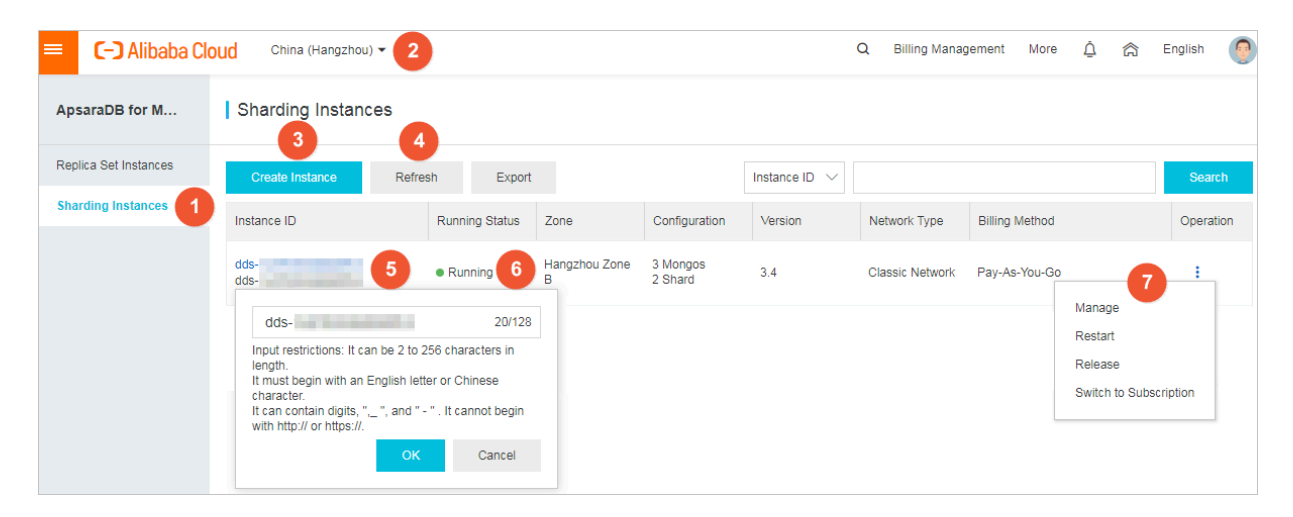

**UI element description** 

| No. | UI element         | Description                                                                                                    |
|-----|--------------------|----------------------------------------------------------------------------------------------------|
| 1   | Sharding Instances | The ApsaraDB for MongoDB console homepage<br>, which displays all instances in a region that<br>belong to the current account.                                                                             |
| 2   | Region             | You can click a region to display all instances that reside within the region.                                                                                                    |
| 3   | Refresh            | The button to refresh the instance information page.                                                                                                    |
| 4   | Create Instance    | The button to create a new instance.                                                                                                    |
| 5   | Instance ID        | <ul> <li>You can click an instance ID to go to the Basic<br/>Information page of the instance.</li> <li>You can click the icon following an instance ID<br/>to modify the name of the instance.</li> </ul> |
| 6   | Running Status     | The status of the instance. Instances may be in different states.                                                                                                    |
| 7   | Management icon    | You can click this icon to manage, restart, or release an instance.                                                                                                    |

### MongoDB instance console

Log on to the ApsaraDB for MongoDB console. Click the management icon in the Actions column corresponding to an Instance ID and choose Manage from the shortcut menu. The Basic Information page is displayed. The following table lists the parameters on the page.

| Page name                          | Area                 | Description                                                                                                    | Link of common<br>operation                                                  |
|------------------------------------|----------------------|----------------------------------------------------------------------------------------------------|------------------------------------------------------------------------------|
| Operation<br>area in the<br>window | -                    | You can back up and restart<br>instances.                                                                             | <ul> <li>Back up an<br/>instance</li> <li>Restart an<br/>instance</li> </ul> |
| Basic<br>Information               | Basic<br>Information | You can view the basic<br>information of an instance, such<br>as its ID, region, network type,<br>and storage engine. | -                                                                            |

| Page name                 | Area                              | Description                                                                                                    | Link of common operation                                                                                                    |
|---------------------------|-----------------------------------|----------------------------------------------------------------------------------------------------|----------------------------------------------------------------------------------------------------|
|                           | Specificat<br>ions                | You can view instance specificat<br>ions such as the database version<br>, maintenance period, billing<br>method, creation time, and<br>expiration time.                                                                                                    | Specify a<br>maintenance period                                                                                                    |
|                           | Mongos<br>Nodes or<br>Shard Nodes | <ul> <li>In the mongos list, you can locate a mongos ID and click the icon to change its</li> <li>configurations, and log on to or restart the mongos.</li> <li>In the shard list, you can locate a shard ID and click the icon to log on to a shard,</li> <li>restart the shard, trigger a failover, or change the shard configurations.</li> <li>Database read and write operations may fail when you restart nodes. We recommend that you do not perform the Create, Retrieve, Update, and Delete (CRUD) operations on databases when you restart nodes.</li> </ul> | <ul> <li>Trigger a failover</li> <li>Change<br/>configurations</li> <li>Log on to a<br/>database</li> <li>Restart a node</li> <li>View monitoring<br/>information of<br/>mongos or shards</li> </ul> |
| Backup and<br>Restore     | -                                 | You can view and download<br>a list of data backups for a<br>specified time period, restore<br>data from the specified time<br>period, or create an instance<br>from a specified backup point.                                                                                                    | <ul> <li>Download<br/>backup data.</li> <li>Create an<br/>instance at a<br/>specified time</li> </ul>                                                                                                |
| Monitoring<br>information | -                                 | You can view monitoring<br>information of mongos or shards<br>for a specified time period based<br>on specified metrics.                                                                                                    | -                                                                                                    |
| Security<br>Control       | Whitelist<br>Settings             | You can configure an IP whitelist.                                                                                                    | Configure a whitelist.                                                                                                    |

| Page name | Area      | Description                                                                                                    | Link of common<br>operation |
|-----------|-----------|----------------------------------------------------------------------------------------------------|-----------------------------|
|           | Audit Log | MongoDB audit logs record all<br>operations that your perform on<br>a database. You can use these<br>logs in analysis. | View audit logs.            |

## 3 Get started with ApsaraDB for MongoDB

### Purpose

This topic describes how to create an ApsaraDB for MongoDB instance, specify its basic settings, and connect to the instance. This document can help you understand the basics of purchasing and using an ApsaraDB for MongoDB instance.

Quick start flowchart

If you use ApsaraDB for MongoDB for the first time, you can start with Before you start and ApsaraDB for MongoDB console.

The following figure shows the operations that you must perform when you purchase and use an ApsaraDB for MongoDB instance.

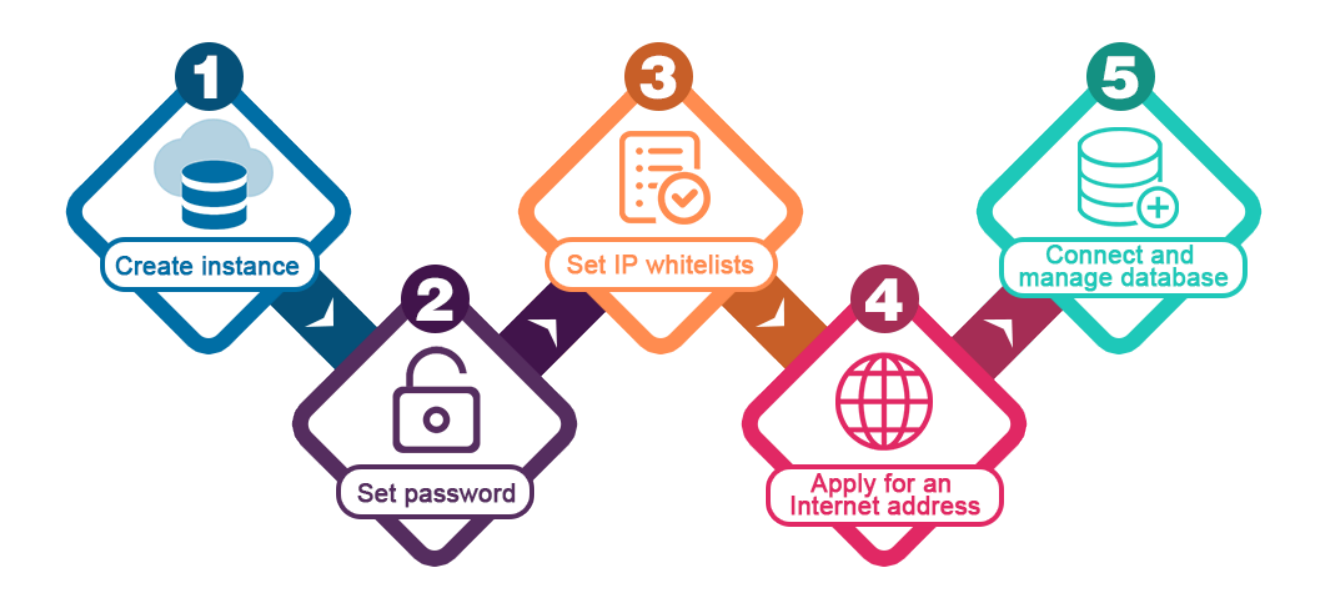

## 4 Create a sharded cluster instance

You can use the ApsaraDB for MongoDB console to create a MongoDB sharded cluster instance. For more information about billing methods of MongoDB sharded cluster instances, see <u>Billing items and pricing</u>. This topic describes how to create an instance in the ApsaraDB for MongoDB console.

### Prerequisites

- You have registered an Alibaba Cloud account. For more information about the registration process, see Register an Alibaba Cloud account.
- If you want to create a Pay-As-You-Go instance, make sure that your Alibaba Cloud account has sufficient balance.

### Procedure

- 1. Log on to the ApsaraDB for MongoDB console.
- 2. In the left-side navigation pane, click Sharding instances.
- 3. On the Sharding instances page, click Create Instance.
- 4. Select Subscription (Sharding) or Pay-As-You-Go (Sharding).

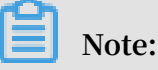

For more information about billing methods, see Billing items and pricing.

5. Configure the parameters of the instance.

For more information about the parameters, see Table 4-1: Instance parameters.

Table 4-1: Instance parameters

| Area                   | Parameter | Description                                                                                                    |
|------------------------|-----------|----------------------------------------------------------------------------------------------------|
| Basic<br>Configuration | Region    | The region to which the instance belongs. After the<br>instance is created, you cannot modify its region.<br>Use caution when selecting the region.<br>Instances in the same region (such as an ECS<br>instance and a MongoDB instance) are able to<br>access to each other over the internal network. |

| Area | Parameter           | Description                                                                                                    |
|------|---------------------|----------------------------------------------------------------------------------------------------|
|      | Zone                | The physical zones within a region that each<br>have an independent power supply and separate<br>network.                                                                                                    |
|      |                     | For more information about regions and zones, see Regions and zones.                                                                                                    |
|      |                     | An ECS instance and a MongoDB instance that<br>reside in different zones within the same region can<br>still access each other over the internal network.<br>For more information, see Connect to a MongoDB<br>instance in a different zone over the internal<br>network.                            |
|      |                     | ECS instances and MongoDB instances that reside<br>in the same zone are able to access each other with<br>minimal network latency.                                                                                                    |
|      | Database<br>Version | MongoDB sharded cluster instances support<br>database versions 3.2, 3.4, and 4.0<br>We recommend that you select MongoDB 3.2 or<br>later. Compared with MongoDB 3.2, MongoDB<br>3.4 provides higher performance and security.<br>For more information, see Database versions and<br>storage engines. |
|      |                     | Note:<br>You can manually upgrade the database version to<br>3.4 or 4.0 when the instance is running. However,<br>databases cannot be downgraded to previous<br>versions. For more information, see Upgrade<br>database versions.                                                                    |

| Area                     | Parameter          | Description                                                                                                    |
|--------------------------|--------------------|----------------------------------------------------------------------------------------------------|
|                          | Storage<br>Engine  | MongoDB sharded cluster instances support<br>WiredTiger.                                                                                                    |
|                          |                    | between database versions and storage engines, see<br>Database versions and storage engines.                                                                                                    |
| Network Type             | Classic<br>Network | Cloud services in a classic network are not isolated<br>. You can configure security groups or whitelist<br>policies to block unauthorized access to classic<br>network cloud services.                                                         |
|                          | VPC                | Virtual Private Cloud (VPC) is an isolated network<br>environment with higher security and performance<br>than the classic network. You need to create VPCs<br>in advance. For more information, see Configure<br>VPC for a new instance.       |
|                          |                    | Note:                                                                                                    |
|                          |                    | • You can also modify the network type after<br>creating an instance. For more information, see<br>Modify the instance network type.                                                                                                    |
|                          |                    | <ul> <li>To smoothly migrate applications onto the cloud, you can use a leased line or VPN to integrate your own data center with resources on the cloud to make a virtual data center. For more information about the solution, see</li> </ul> |
|                          |                    | Migrate data from the classic network to VPC.                                                                                                    |
| Mongos<br>Specifications | Mongos<br>Type     | The specifications of mongos in sharded cluster<br>instances. For more information about mongos<br>specifications, see Instance types.                                                                                                    |
|                          |                    | When the instance is running, you can add mongos                                                                                                    |
|                          |                    | After you modify instance specifications. your                                                                                                    |
|                          |                    | charges may change. For more information, see<br>Billing items and pricing.                                                                                                    |
|                          |                    |                                                                                                    |

| Area                                                                                                    | Parameter            | Description                                                                                                    |
|----------------------------------------------------------------------------------------------------|----------------------|----------------------------------------------------------------------------------------------------|
|                                                                                                    | Quantity             | The number of mongos.<br>A MongoDB sharded cluster instance can contain 2<br>to 32 mongos.                                                                                                    |
| Shard<br>SpecificationsShard TypeThe specifications of the shard in<br>more information about the shar<br>see Instance types.When the instance is running, yo<br>and upgraded or downgraded the<br>After you modify instance config<br>charges may change. For more in<br> |                      | The specifications of the shard in the instance. For<br>more information about the shard specifications,<br>see Instance types.<br>When the instance is running, you can add shards<br>and upgraded or downgraded their configurations.<br>After you modify instance configurations, your<br>charges may change. For more information, see<br>Billing items and pricing. |
|                                                                                                    | Storage<br>Capacity  | The storage space of the shard in the instance. A<br>shard can provide a storage space of 10 to 1,000 GB.<br>The storage space of a shard includes the space for<br>data files, system files, and log files.                                                                                                    |
|                                                                                                    | Quantity             | The number of shards.<br>A MongoDB sharded cluster instance can contain 2<br>to 32 shards.                                                                                                    |
| Configserver<br>Specifications                                                                                                    | Configserver<br>Type | The config server specifications are fixed at 1 core<br>2 GB CPU and memory with 20 GB of storage space.<br>These specifications cannot be modified.                                                                                                    |

| Area         | Parameter | Description                                                                                                    |
|--------------|-----------|----------------------------------------------------------------------------------------------------|
| Set Password |           | <ul> <li>The account password used to connect to the<br/>MongoDB database for the first time.</li> <li>It must contain three of the following character<br/>types: uppercase letters, lowercase letters,<br/>digits, and special characters. Special characters<br/>include !@#\$%^&amp;*()_+-=</li> <li>The password must be 8 to 32 characters in<br/>length.</li> <li>You can specify a password when creating an<br/>instance, or specify a password or reset it when the<br/>instance is running.</li> </ul> |

- 6. After you configure the parameters, click Buy Now.
- 7. On the Confirm Order page, select ApsaraDB for MongoDB Agreement of Service and complete the payment process as prompted.

## 5 Set a password

If you did not set a password when you created an instance, or have forgotten the password, you can reset the password of the instance.

#### Procedure

- 1. Log on to the ApsaraDB for MongoDB console.
- 2. In the upper-left corner of the homepage, select the region of the instance.
- 3. In the left-side navigation pane, click Sharding instances.
- 4. Locate the target instance, and then click the instance ID.
- 5. In the left-side navigation pane, click Accounts.
- 6. Click Reset Password.

| Basic Information   | Account Name                                       | Status      | Operation      |  |
|---------------------|----------------------------------------------------|-------------|----------------|--|
| Accounts            | root The permissions are root privileges under the | - 4 - 71 11 |                |  |
| Database Connection | admin database.                                    | Available   | Reset Password |  |
| Backup and Recovery |                                                    |             |                |  |
| Monitoring Info     |                                                    |             |                |  |
| Alarm Rules         |                                                    |             |                |  |

7. In the Reset Password dialog box that appears, enter and confirm the new password. Click OK.

| Reset Pass | word                                  |      | ×          |
|------------|---------------------------------------|------|------------|
|            | Account ②<br>root<br>• New Password ② |      | Contact Us |
|            |                                       | 0/32 |            |
|            | Confirm New Password                  |      |            |
|            |                                       | 0/32 |            |
|            |                                       |      |            |
|            |                                       | ок   | Cancel     |

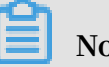

Note:

- It must contain three of the following character types: uppercase letters, lowercase letters, digits, and special characters. Special characters include !@# \$%^&\*()\_+-=
- The password must be 8 to 32 characters in length.

## 6 Configure a whitelist

After a MongoDB instance is created, you must configure a whitelist to allow external devices to access the instance. The default whitelist contains only the default IP address 127.0.0.1, indicating that no device is able to access the MongoDB instance. This topic describes how to configure a whitelist in the console.

### Precautions

- Before using an instance for the first time, you must modify its whitelist. After the whitelist is configured, the network addresses of the instance are displayed on the Basic Information and Database Connection pages.
- Proper configuration of the whitelist can enhance access security protection for ApsaraDB for MongoDB. We recommend that you regularly maintain the whitelist.

### Procedure

- 1. Log on to the ApsaraDB for MongoDB console.
- 2. In the upper-left corner of the homepage, select the region of the instance.
- 3. In the left-side navigation pane, click Sharding instances.
- 4. Locate the target instance, and then click the instance ID.
- 5. In the left-side navigation pane, choose Security Control > Whitelist Settings.

6. Select Manually Modify or Import ECS Intranet IP.

| Basic Information                 | Add a Whitelist Group            |                     |  |   |                 |        |
|-----------------------------------|----------------------------------|---------------------|--|---|-----------------|--------|
| Accounts                          | Group Name                       | IP White List       |  |   | Ope             | ration |
| Database Connection               | default                          | 127.0.0.1           |  | [ | :               | ]      |
| Monitoring Info                   | You have added 1 IP addresses an | l can add 999 more. |  |   | Manually Modify |        |
| Alarm Rules                       |                                  |                     |  |   |                 |        |
| <ul> <li>Parameters</li> </ul>    |                                  |                     |  |   |                 |        |
| <ul> <li>Data Security</li> </ul> |                                  |                     |  |   |                 |        |
| Whitelist Setting                 |                                  |                     |  |   |                 |        |

- · Click Manually Modify, enter an IP address or CIDR block, and clickOK.
- Click Import ECS Intranet IP. All internal IP addresses of ECS instances that belong to your account are displayed. You can select some ECS internal IP addresses, add them to the whitelist, and click OK.

| Import ECS | Intranet IP                                                  |     |    |    | ×         |
|------------|--------------------------------------------------------------|-----|----|----|-----------|
|            | Group Name<br>default<br>IP White List                       |     |    |    |           |
|            | 🗕 3/21 项                                                     |     | 0页 |    | - 8       |
| 1          | <ul> <li>172.16.196.187</li> <li>172.16.196.182</li> </ul>   | ĺ – |    |    | Untact Us |
|            | <ul> <li>✓ 192.168.0.211</li> <li>✓ 192.168.2.180</li> </ul> |     | 2  |    |           |
|            | 192.168.1.146                                                |     | •  |    |           |
|            | 10.10.10.141                                                 |     |    | 3  |           |
|            |                                                              |     |    | ОК | Cancel    |

### Note:

Separate multiple addresses with commas (,). No duplicate addresses are allowed. A maximum of 1,000 addresses can be added. Format: 0.0.0.0/0, 10.23
 .12.24 (IP address), or 10.23.12.24/24 (CIDR block. /24 represents the length of the prefix in the IP address. The prefix length can range from 1 to 32).

 0.0.0.0/0 or null represents no IP address is blocked. This configuration incurs a high security risk to the database. We recommend that you add only the public IP addresses or CIDR blocks of your own Web servers to the whitelist.

Delete a whitelist

You can delete any whitelist group other than the default whitelist group.

- 1. Log on to the ApsaraDB for MongoDB console.
- 2. In the upper-left corner of the homepage, select the region of the instance.
- 3. In the left-side navigation pane, click Sharding instances.
- 4. Locate the target instance, and then click the instance ID.
- 5. In the left-side navigation pane, choose Security Control > Whitelist Settings.
- 6. Locate the whitelist group and choose > Delete Whitelist Group in the Actions

column.

7. In the Delete Whitelist Group message that appears, click OK.

## 7 Apply for a public IP address

ApsaraDB for MongoDB allows you to apply for a public IP address to connect to an instance over the Internet. You can use the console to apply for a public IP address. Allowing access through a public IP address may incur security risks to the associated instance. To ensure data security, you must release public IP addresses in a timely manner when they are not needed.

### Address types

You can connect to ApsaraDB for MongoDB internally through a VPC or classic network, or externally over the Internet.

| Address type                     | Description                                                                                                    |
|----------------------------------|----------------------------------------------------------------------------------------------------|
| Internal IP<br>address – VPC     | <ul> <li>Virtual Private Cloud (VPC) is an isolated network environment with higher security and performance than the classic network. VPCs must be created in advance. For more information, see Configure VPC for a new instance.</li> <li>If your applications are deployed in an ECS instance, and the ECS instance is in the same region and has the same network type as the MongoDB instance, the two instances can access to each other through the internal network.</li> <li>Accessing an instance through the VPC is more secure and offers better performance.</li> </ul> |
| Internal IP<br>address – classic | Cloud services in a classic network are not isolated. Unauthorized<br>access to cloud services is blocked only by the security group<br>or whitelist policy. For more information about modifying the<br>network type to VPC, see Modify the instance network type.                                                                                                    |

| Address type         | Description                                                                                                    |
|----------------------|----------------------------------------------------------------------------------------------------|
| Public IP<br>address | <ul> <li>You must apply for and release public IP addresses manually.</li> <li>If you cannot access a MongoDB instance through the internal network, you must apply for a public IP address. Some scenarios include:</li> </ul>                                                                         |
|                      | - You want to access a MongoDB instance from an ECS instance, but they are in different regions or have different network types.                                                                                                    |
|                      | - You want to access a MongoDB instance from a device that is not a public offering on Alibaba Cloud.                                                                                                    |
|                      | Note:<br>Access to a MongoDB instance through a public IP address may<br>incur security risks. We recommend that you migrate your<br>applications to an ECS instance that is in the same region and<br>has the same network type as the MongoDB instance. Then you<br>can use the VPC internal network. |

#### Procedure

- 1. Log on to the ApsaraDB for MongoDB console.
- 2. In the upper-left corner of the homepage, select the region of the instance.
- 3. In the left-side navigation pane, click Sharding instances.
- 4. Locate the target instance, and then click the instance ID.
- 5. On the Basic Information page that appears, click Database Connection in the leftside navigation pane.
- 6. On the Database Connection page that appears, click Apply for Public Connection String on the right of Public IP Connection.

| Basic Information                          | Intranet Connection - Classic Network ® |                                                   | Enable password-free access       | Switch to VPC       | Update Connection String     |
|--------------------------------------------|-----------------------------------------|---------------------------------------------------|-----------------------------------|---------------------|------------------------------|
| Accounts                                   | ID                                      | Address                                           |                                   |                     |                              |
| Database Connection                        | s-1ud31da3988ba9a4                      | s-1ud31da3988ba9a4.mongodb.rds.aliyuncs.com:3717  |                                   |                     |                              |
| Backup and Recovery<br>Monitoring Info     | s-1udc67e166c7efb4                      | s-1udc67e166c7efb4.mongodb.rds.aliyuncs.com:3717  |                                   |                     |                              |
| Data Security                              | ConnectionStringURI                     | mongodb://root.****@s-1ud31da3988ba9a4.mongodb.rd | s.aliyuncs.com:3717,s-1udc67e166c | 7efb4.mongodb.rds.a | liyuncs.com:3717/admin       |
| <ul> <li>Logs</li> <li>CloudDBA</li> </ul> | Public IP Connection                    |                                                   |                                   | Apply               | for Public Connection String |
|                                            | ID                                      | Address                                           |                                   | Ope                 | ration                       |
|                                            |                                         |                                                   |                                   |                     |                              |

7. In the Apply for Public Connection String dialog box that appears, select Mongos and click OK.

## Note:

You can repeat this step to apply for public IP addresses for multiple mongos based on your business needs. You can only apply for another public IP address after the current requested public IP address has been created.

After you obtain the public IP address, you must add it to the whitelist before you can use this address to access the instance. For more information, see Configure a whitelist.

8. When the application is completed, the public IP address and its associated connection string URI are added to the mongos in the instance details page. For more information, see Connect to a MongoDB sharded cluster instance.

## 8 Connect to an instance

## 8.1 Connect to an ApsaraDB for MongoDB instance

MongoDB sharded cluster instances provide individual addresses to connect to mongos as well as high-availability connection string URIs to connect to applications. This topic describes how to obtain and connect to these two address types.

Obtain the instance address

- 1. Log on to the ApsaraDB for MongoDB console.
- 2. In the upper-left corner of the homepage, select the region of the instance.
- 3. In the left-side navigation pane, click Sharding instances.
- 4. Locate the target instance, and then click the instance ID.
- 5. On the Basic Information page that appears, click Database Connection in the leftside navigation pane to view the addresses of the instance.

You can see the internal and public IP addresses of all mongos in the instance. (Domain Information is addresses).

As shown in the following figure, the instance has three mongos. Each mongos has a different address but uses the same port, 3717. You can log on to the instance through any mongos.

| Basic Information   | Intranet Connection - Clas | ssic Network ⑦                                                                                             | ble password-free access Switch to VP | C Update Connection String                                                                       |
|---------------------|----------------------------|----------------------------------------------------------------------------------------------------|---------------------------------------|--------------------------------------------------------------------------------------------------|
| Accounts            | ID                         | Address                                                                                                    |                                       |                                                                                                  |
| Database Connection | S-                         | rds.aliyuncs.com:3717                                                                                      |                                       |                                                                                                  |
| Backup and Recovery | S-                         | rds alivuncs com:3717                                                                                      | 1                                     |                                                                                                  |
| Monitoring Info     |                            |                                                                                                    |                                       |                                                                                                  |
| Data Security       | S-                         | rds.aliyuncs.com:3717                                                                                      |                                       |                                                                                                  |
| ▶ Logs              | ConnectionStringURI 2      | mongodb://root:****@s<br>nongodb.rds.aliyuncs.com:3717/admin                                               |                                       |                                                                                                  |
| CloudDBA            |                            |                                                                                                    |                                       |                                                                                                  |
|                     |                            |                                                                                                    |                                       |                                                                                                  |
|                     | Public IP Connection       |                                                                                                    | Apply for Public Connection Strin     | g Update Connection String                                                                       |
|                     | Public IP Connection       | Address                                                                                                    | Apply for Public Connection Strin     | Update Connection String Operation                                                               |
|                     | Public IP Connection       | Address<br>mongodb.rds.aliyuncs.com:3717                                                                   | Apply for Public Connection Strin     | Operation<br>Release                                                                             |
|                     | Public IP Connection       | Address<br>mongodb.rds.aliyuncs.com:3717<br>mongodb.rds.aliyuncs.com:3717                                  | Apply for Public Connection Strin     | Update Connection String       Operation       Release       Release                             |
|                     | Public IP Connection       | Address<br>mongodb.rds.aliyuncs.com:3717<br>mongodb.rds.aliyuncs.com:3717<br>mongodb.rds.aliyuncs.com:3717 | Apply for Public Connection Strin     | Update Connection String       Operation       Release       Release       Release       Release |

n

## Connection information description

| Parameter       | Description                                                                                                    |
|-----------------|----------------------------------------------------------------------------------------------------|
| Network<br>Type | <ul> <li>Intranet Connection - Classic Network: Cloud services in a classic network are not isolated. Security groups or whitelist policies can be used to block unauthorized access to such services.</li> <li>Intranet Connection - VPC: Virtual Private Cloud (VPC) is an isolated network environment with higher security and performance than the classic network. You need to create VPCs in advance. For more information, see Configure VPC for a new instance.</li> <li>Public IP Connection: Instances are not configured with a public IP address by default to ensure security. You must apply for a public IP address for the instance manually. For more information, see Apply for a public IP address.</li> </ul> |
| mongos<br>ID    | The address of a mongos that you obtain from the console is in the following format:                                                                                                    |
|                 | < host >:< port >                                                                                                    |
|                 | <ul> <li><host>: the domain address used to connect to the instance.</host></li> <li><port>: the port used to connect to the instance.</port></li> </ul>                                                                                                    |
|                 | Note:<br>During routine tests, you can directly connect to any mongos. Take<br>note that the client cannot provide load balancing and failover when<br>you are only connected to a single mongos.                                                                                                    |

| Parameter                   | Description                                                                                                    |
|-----------------------------|----------------------------------------------------------------------------------------------------|
| Connection<br>string<br>URI | The connection string URI you obtain from the console is in the following format:                                                           |
|                             | <pre>mongodb ://[ username : password @] host1 [: port1 ][,<br/>host2 [: port2 ],[, hostN [: portN ]]][/[ database ][?<br/>options ]]</pre> |
|                             | $\cdot$ mongodb://: the prefix, representing a connection string URI.                                                                       |
|                             | $\cdot$ username:password@: the username and password used to connect                                                                       |
|                             | to the instance. Separate them with a colon (:).                                                                                            |
|                             | $\cdot$ hostX:portX: the address of a mongos in the instance.                                                                               |
|                             | $\cdot$ /database: the name of the authentication database for the instance.                                                                |
|                             | • ? options: additional connection options.                                                                                                 |
|                             | Note:                                                                                                    |
|                             | We recommend that in the production environment you use                                                                                     |
|                             | from applications. The client can provide load balancing by                                                                                 |
|                             | automatically distributing requests to multiple mongos. When a                                                                              |
|                             | mongos fails, the client can automatically fail over to another mongos<br>in the normal state                                               |
|                             | in the normal state.                                                                                                    |

Connect to an ApsaraDB for MongoDB instance

- 1. In addition to the preceding Database Connection information, you also need to obtain the following information.
  - The username used to connect to the instance.

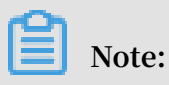

We recommend that you do not log on to an ApsaraDB for MongoDB instance in the production environment as the root user. You can log on to the instance as the root user, and then create users and grant permissions. For more information, see <u>db.createUser()</u>.

- The password used to connect to the instance. If you forget the password of the root account, you can reset the password by using the method specified in Set a password.
- Log on to the authentication database with the corresponding authentication information of the instance. If you log on to the instance as the root user, use the admin information for authentication.
- 2. Log on to the ApsaraDB for MongoDB instance.
  - Connect to an ApsaraDB for MongoDB instance through the mongo shell
  - · Connect to an ApsaraDB for MongoDB instance through the program code

# 8.2 Connect to an ApsaraDB for MongoDB instance through the mongo shell

You can install the Mongo shell in an ECS instance and use the mongo shell to connect to an ApsaraDB for MongoDB instance.

### Prerequisites

- For successful authentication, you must use mongo shell 3.0 or later to connect to an ApsaraDB for MongoDB instance. For more information about the installation procedure, see Install MongoDB.
- Add the server IP addresses that need access to the instance to the whitelist in advance. For more information, see Configure a whitelist.
- To log on to ApsaraDB for MongoDB over the Internet, you must apply for a public IP address. For more information, see Apply for a public IP address.

#### Procedure

- 1. Log on to the ApsaraDB for MongoDB console.
- 2. In the upper-left corner of the homepage, select the region of the instance.
- 3. In the left-side navigation pane, click Sharding instances.
- 4. Locate the target instance, and then click the instance ID.

5. On the Basic Information page that appears, click Database Connection in the leftside navigation pane to obtain the address of the mongos.

| Basic Information   | Intranet Connection - Clas | ssic Network @                                           | Enable password-free access | Switch to VPC         | Update Connection String |
|---------------------|----------------------------|----------------------------------------------------------|-----------------------------|-----------------------|--------------------------|
| Accounts            | ID                         | Address                                                  |                             |                       |                          |
| Database Connection | S-                         | .rds.aliyuncs.com:371                                    | 7                           |                       |                          |
| Backup and Recovery | S-                         | rds.aliyuncs.com:3717                                    | ,                           |                       |                          |
| Monitoring Info     |                            |                                                          |                             |                       |                          |
| Data Security       | S-                         | rds.aliyuncs.com:3/1/                                    | 1                           |                       |                          |
| ▶ Logs              | ConnectionStringURI        | mongodb://root:****@s<br>nongodb.rds.aliyuncs.com:3717/a | admin                       | and the second second |                          |
| ► CloudDBA          |                            |                                                          |                             |                       |                          |
|                     | Public IP Connection       |                                                          | Apply for Public (          | Connection String     | Update Connection String |
|                     | ID                         | Address                                                  |                             | Oper                  | ration                   |
|                     | S-1                        | .mongodb.rds.aliyuncs.com                                | :3717                       | Rele                  | ase                      |
|                     | S                          | .mongodb.rds.aliyuncs.com:                               | 3717                        | Rele                  | ase                      |
|                     | S-                         | .mongodb.rds.aliyuncs.com:                               | 3717                        | Rele                  | ase                      |
|                     | ConnectionStringURI        | mongodb://root:****@s                                    | .mongodb.rds.aliyuncs.com   | m:3717/admin          |                          |

Three mongos are displayed in this example. You can use one of their addresses to log on to the mongos.

6. Connect to a mongos from a local server or an ECS instance with mongo shell installed.

```
mongo -- host < mongos_hos t > - u < username > - p --
authentica tionDataba se < database >
```

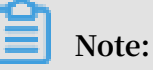

- <mongos\_host>: the address of any mongos in the ApsaraDB for MongoDB instance.
- $\cdot$  <username>: the account for the instance. The default username is root.

 <database>: the name of the authentication database for the local MongoDB database. The default database name is admin.

Example:

7. When Enter password : is displayed, enter the password. If you forget the password of the root account, you can reset the password by using the method specified in Set a password.

Note:

The characters entered into the password field are not displayed.

More information

We recommend that you do not log on to an ApsaraDB for MongoDB instance as the root user in the production environment. You can create users and grant permissions based on your business needs. For more information, see db.createUser().

# 8.3 Connect to an ApsaraDB for MongoDB instance through the program code

**Related links** 

- MongoDB Drivers
- Connection String URI Format

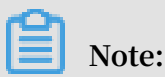

The connection sample code in this topic applies when you use internal IP addresses provided by Alibaba Cloud to connect to ApsaraDB for MongoDB.

• For more information about how to obtain connection strings of ApsaraDB for MongoDB, see Connect to an ApsaraDB for MongoDB instance.

Node.js

Related links: MongoDB Node.js Driver

1. Initialize a project.

```
mkdir node - mongodb - demo
cd node - mongodb - demo
```

npm init

2. Install the driver package and toolkit.

```
npm install mongodb node - uuid sprintf - js - save
```

- 3. Obtain connection strings of ApsaraDB for MongoDB instances.
- 4. Use the following Node.js sample code.

```
' use
             strict ';
           uuid = require (' node - uuid ');
sprintf = require (" sprintf - js "). sprintf ;
mongoClien t = require (' mongodb '). MongoClien t;
    var
    var
    var
var host1 = " demotest - 1 . mongodb . tbc3 . newtest .
rdstest . aliyun - inc . com ";
           port1 = 27017;
host2 = " demotest - 2 . mongodb . tbc3 . newtest .
    var
    var
rdstest . aliyun - inc . com ";
           port2 = 27017;
username = "demouser";
password = "123456";
    var
    var
    var
         replSetNam e = " mgset - 1441984991 ";
demoDb = " test ";
demoColl = " testColl ";
    var
    var
    var
// The officially recommende d solution .
var url = sprintf (" mongodb ://% s :% d ,% s :% d /% s ?
replicaSet =% s ", host1 , port1 , host2 , port2 , demoDb ,
console . error (" connect err :", err );
return 1;
        }
        // Authentica te . Here , the username
                                                                 is
                                                                      for
authentica tion of the
         ca tion of the admin da
var adminDb = db . admin ();
                                             database .
         adminDb . authentica te ( username , password , function
          result ) {
(err,
              if ( err ) {
                   console . error (" authentica te err :", err );
                   return 1;
             }
             // Obtain the collection
                                                   handle .
                     collection = db . collection ( demoColl );
              var
                     demoName = " NODE :" + uuid . v1 ();
doc = {" DEMO ": demoName , " MESG ": " Hello
              var
              var
              For MongoDB "};
console . info (" ready insert document : ", doc
AliCoudDB
);
             // Insert
                            data .
              collection . insertOne ( doc , function ( err , data
) {
                   if (err) {
                        console . error (" insert err :", err );
                        return 1;
                  }
                   console . info (" insert result :", data ["
result "]);
                  // Read data.
                   var filter = {" DEMO ": demoName };
```

```
collection . find ( filter ). toArray ( function (
     items ) {
err ,
                   if (err) {
                       console . error (" find err :", err );
                       return 1;
                  }
                   console . info (" find
                                            document : ", items
);
                  // Close the
                                    client
                                             and
                                                   release
resources .
                   db . close ();
              });
          });
      });
  });
```

PHP

**Related links:** 

Mongodb php driver

1. Install the driver package and toolkit.

```
$ pecl install mongodb
$ echo " extension = mongodb . so " >> ` php -- ini | grep
" Loaded Configurat ion " | sed - e " s |.*:\ s *||"`
$ composer require " mongodb / mongodb =^ 1 . 0 . 0 "
```

- 2. Obtain connection strings of ApsaraDB for MongoDB instances.
- 3. Use the following PHP sample code.

```
<? php
              ' vendor / autoload . php '; // include
    require
                                                               Composer
goodies
       #
          Instance
                       informatio n
        $ demo_seed1 = ' demotest - 1 . mongodb . test . aliyun -
inc . com : 3717 ';
        $ demo_seed2
                      = ' demotest - 2 . mongodb . test . aliyun -
inc . com : 3717 ';
        $ demo_repln ame = " mgset - 1441984463 ";
        $ demo_user = ' root ';
        $ demo_passw ord = ' 123456 ';
        $ demo_db = ' admin ';
         Construct
                        the mongodb connection string
                                                                    based
        #
           instance
                        informatio n.
on
     the
        # mongodb ://[ username : password @] host1 [: port1 ][,
host2 [: port2 ],...[, hostN [: portN ]]][/[ database ][? options
]]
        $ demo_uri = ' mongodb ://' . $ demo_user . ':' . $
demo_passw ord . '@' .
    $ demo_seed1 . ',' . $ demo_seed2 . '/' . $ demo_db .
    replicaSet =' . $ demo_repln ame ;
    $ client = new MongoDB \ Client ($ demo_uri );
'?
        $ collection = $ client -> testDb -> testColl ;
       $ result = $ collection -> insertOne ( [ ' name ' => '
B for Mongodb ', ' desc ' => ' Hello , Mongodb ' ]
echo " Inserted with Object ID '{$ result ->
ApsaraDB
                                                                     ]);
getInserte dId ()}'", "\ n ";
```

```
$ result = $ collection -> find ( [ ' name ' => ' ApsaraDB
for Mongodb '] );
foreach ($ result as $ entry )
{
    echo $ entry -> _id , ': ', $ entry -> name , "\ n ";
}
? >
```

Java

**Related links:** 

- Official Quick Start
- JAR package download
- 1. Obtain connection strings of ApsaraDB for MongoDB instances.
- 2. Use the following Java sample code.
  - Maven configuration

· Java sample code

```
import
             java . util . ArrayList ;
   import
            java . util . List ;
   import
            java . util . UUID ;
            org . bson . BsonDocume nt ;
   import
   import
            org . bson . BsonString ;
   import
            org . bson . Document ;
   import
            com . mongodb . MongoClien
                                        t ;
   import
            com . mongodb . MongoClien
                                        tOptions ;
   import
            com . mongodb . MongoClien
                                        tURI ;
   import
            com . mongodb . MongoCrede
                                         ntial ;
   import
            com . mongodb . ServerAddr
                                         ess ;
   import
            com . mongodb . client . MongoColle ction ;
   import
            com . mongodb . client . MongoCurso
                                                 r ;
   import
            com . mongodb . client . MongoDatab ase ;
   public
            class
                    Main {
       public
                static
                         ServerAddr ess
                                            seed1 = new
ServerAddr ess (" demotest - 1 . mongodb . tbc3 . newtest .
rdstest . aliyun - inc . com ", 27017 );
       public
               static
                        ServerAddr ess
                                            seed2 = new
ServerAddr ess (" demotest - 2 . mongodb . tbc3 . newtest .
rdstest . aliyun - inc . com ", 27017);
                         String username = " demouser ";
String password = " 123456 ";
       public
                static
        public
                static
        public
                                  ReplSetNam e = " mgset -
                         String
                static
1441984463 ":
        public
                          String
                                  DEFAULT_DB = " admin ";
                static
                                   DEMO_DB = " test ";
                static
                          String
        public
                                  DEMO_COLL = " testColl ";
                static
                         String
        public
```

public static MongoClien t createMong oDBClient () { 11 Construct a seed list . List < ServerAddr ess > seedList = new ArrayList < ServerAddr ess >(); seedList . add ( seed1 ); seedList . add ( seed2 ); Construct authentica tion informatio n. // mSha1Crede ntial ( username DEFAULT\_DB , password . toCharArra y ())); // Construct operation options . Configure
other than requiredRe plicaSetNa me based options on requiremen ts . sufficient for The default pa most scenarios . parameter vour actual are most settings MongoClien tOptions options = MongoClien tOptions . builder () . requiredRe plicaSetNa me ( ReplSetNam e
). socketTime out ( 2000 ) . connection sPerHost (1). build (); return new MongoClien t (seedList, credential s , options ); } public static MongoClien t createMong oDBClientW ithURI () { // Use а URI to initialize the t. MongoClien // mongodb ://[ username : password @] host1 [: port1 ][, host2 [: port2 ],...[, hostN [: portN ]]][/[ database ][? options ]] MongoClien tURI connection String = new MongoClien tURI (" mongodb ://" + username + ":" + password + "@" + seed1 + "," + seed2 + "/" + DEFAULT\_DB + "? replicaSet =" + ReplSetNam e ); new MongoClien t ( connection String ); return } static void main (String public args []) { MongoClien t client = createMong oDBClient(); // or // MongoClien t client = createMong oDBClientW ithURI (); try { // Obtain the collection handle . MongoDatab ase database = client. e ( DEMO\_DB ); getDatabas MongoColle ction < Document > collection = database . getCollect ion ( DEMO\_COLL ); data . // Insert doc = new Document Document (); demoname = " JAVA :" + UUID . String randomUUID (); doc . append (" DEMO ", demoname ); doc . append (" MESG ", " Hello AliCoudDB For MongoDB "); collection . insertOne ( doc ); System . out . println (" insert document : " + doc );

// Read data. BsonDocume nt filter = new BsonDocume nt (); filter . append (" DEMO ", new BsonString ( demoname )); MongoCurso r < Document > cursor = collection . find ( filter ). iterator (); while ( cursor . hasNext ()) { System . out . println (" find document : " cursor . next ()); } finally { // Close the client and release resources client . close (); } return ; } }

Python

**Related links:** 

- Pymongo download
- Official documentation
- 1. Install PyMongo.

pip install pymongo

- 2. Obtain the connection strings of ApsaraDB for MongoDB instances.
- 3. Use the following Python sample code.

```
uuid
    import
                             import
                                       MongoClien t
         from pymongo
       # Specify two addresses used to connect
primary and secondary nodes of the insta
                                                                      to
the
                                                     the instance .
CONN_ADDR1 = ' demotest - 1 . mongodb . tbc3 . newtest .

rdstest . aliyun - inc . com : 27017 '

CONN_ADDR2 = ' demotest - 2 . mongodb . tbc3 . newtest .

rdstest . aliyun - inc . com : 27017 '

REPLICAT_S ET = ' mgset - 1441984463 '
         username = ' demouser
         password = ' 123456
          Obtain the
                             MongoClien t.
         client = MongoClien t ([ CONN_ADDR1 , CONN_ADDR2 ],
replicaSet = REPLICAT_S ET )
        # Authentica te . Here , the username
                                                              is
                                                                    for
authentica tion of the admin database.
         client . admin . authentica te ( username ,
                                                             password )
        # Use
                 the
                        collection : testColl
                                                     of
                                                            the
                                                                  test
database
            as an
                        example . Insert
                                               doc
                                                      and
                                                              search
                                                                        for
documents
             based on the
                                   demo name.
         demo_name = ' python -' + str ( uuid . uuid1 ())
         print ' demo_name :', demo_name
         doc = dict ( DEMO = demo_name , MESG =" Hello
                                                                     ApsaraDB
         MongoDB ")
  For
         doc_id = client . test . testColl . insert ( doc )
```

ApsaraDB for MongoDB

## 9 Migrate data

## 9.1 Use DTS to migrate data

When using **DTS** to migrate data, you cannot directly migrate data from the usercreated database. However, you can migrate data from each shard in the user-created database to the cloud. With the incremental migration feature of DTS, you can migrate data to the cloud without stopping local application services.

#### Prerequisites

- Each shard of the user-created database has a public IP address or a port that is open to the public network.
- The user-created database supports database versions 3.0, 3.2, 3.4, and 3.6. MongoDB 4.0 is not supported.

## Note:

For more information about data migration in MongoDB 4.0, see Use the built-in commands of MongoDB to migrate data.

• The storage space of the ApsaraDB for MongoDB instance should be larger than that of the user-created database.

### Precautions

- Data in the admin database cannot be migrated, even if it is selected.
- The config database is an internal database. Do not migrate data from the config database unless otherwise required.
- ApsaraDB for MongoDB supports database versions 3.4 and 4.0.
- To avoid adverse impacts on your business, try to perform data migration during off-peak hours.

#### Billing for data migration

| Migration type             | Billing for link configuration               | Billing for public<br>traffic |
|----------------------------|----------------------------------------------|-------------------------------|
| Full data migration        | Free                                         | Free                          |
| Incremental data migration | Paid. For more information, see DTS pricing. | Free                          |

#### Migration type description

- Full data migration: All existing data in the user-created database is migrated to the ApsaraDB for MongoDB instance. The following migration types are supported:
  - Database migration
  - Collection migration
  - Index migration
- Incremental data migration: Data that is updated in the user-created database is incrementally synchronized to the ApsaraDB for MongoDB instance. The following update operations are synchronized:
  - Create and delete operations on databases
  - Create, delete, and update operations on documents
  - Create and delete operations on collections
  - Create and delete operations on indexes

### Permission requirements for data migration

| Instance type                    | Full data migration | Incremental data<br>migration                                                                                                    |
|----------------------------------|---------------------|----------------------------------------------------------------------------------------------------|
| Local MongoDB instance           | Read                | <ul> <li>Read permission on the database to be migrated</li> <li>Read permission on the admin database</li> <li>Read permission on the user-created database</li> </ul> |
| ApsaraDB for MongoDB<br>instance | Read/write          | Read/write                                                                                                    |

### Preparations before migration

To avoid adverse impacts on your business, try to perform data migration during offpeak hours.

1. Disable the balancer of the user-created database. For more information, see Disable MongoDB sharded cluster balancer.

2. Clean up orphaned files in the user-created database to avoid block migration failure. For more information, see CleanupOrphaned.

Example:

For some shard, clean up all orphaned files from the user collection of the test database.

```
var
      nextKey = \{ \};
      result ;
var
while ( nextKey ! =
                       null
                             ) {
                             nd ( { cleanupOrp haned : " test .
  result = db . adminComma
user ", startingFr omKey :
                             nextKey } );
  if (result . ok ! = 1)
     print (" Unable to
                           complete
                                      at
                                           this
                                                  time :
                                                         failure
  or
       timeout .")
  printjson ( result );
  nextKey = result . stoppedAtK ey ;
}
```

Note:

- You must perform this operation on each shard.
- If any orphaned files remain, there may be ID conflicts between migrated files and the migration performance may be affected.
- 3. Configure data shards based on business needs. For more information, see Configure data shards (optional).

Note:

Before migration, you can create a database and collection for which to configure data shards. You can also configure data shards after migration.

Migration procedure

- 1. Log on to the Data Transmission Service console.
- 2. In the left-side navigation pane, click Data Migration.
- 3. In the upper-right corner of the Data Migration page, click Create Migration Task.

| 1.Configure Source and Destination | n 2.Configure Migration Types and Objects >  | 3.Map name modification A.Precheck |  |
|------------------------------------|----------------------------------------------|------------------------------------|--|
|                                    |                                              |                                    |  |
| Task Name: Migration MongoDB       |                                              |                                    |  |
| Source Database                    |                                              |                                    |  |
| * Instance Type:                   | User-Created Database with Public IP Address | ]                                  |  |
| * Instance Region:                 | China (Hangzhou)                             | Get IP Address Segment of DTS      |  |
| * Database Type:                   | MongoDB                                      | ]                                  |  |
| * Hostname or IP Address:          |                                              | ]                                  |  |
| * Port Number:                     | 27017                                        |                                    |  |
| Database Name:                     | admin                                        | Authenticate Database with Account |  |
| Database Account:                  |                                              |                                    |  |
| Database Password:                 | ••••••                                       | Test Connectivity                  |  |
| Actination Database                |                                              |                                    |  |
|                                    |                                              | -                                  |  |
| * Instance Type:                   | MongoDB Instance                             |                                    |  |
| * Instance Region:                 | China (Hangzhou)                             |                                    |  |
| * MongoDB Instance ID:             | -                                            | ]                                  |  |
| * Database Name:                   | admin                                        | Authenticate Database with Account |  |
| * Database Account:                |                                              | ]                                  |  |
| * Database Password:               | ••••••                                       | Test Connectivity                  |  |
|                                    |                                              |                                    |  |
|                                    |                                              | Cancel Set Whitelist and N         |  |

## 4. Configure the parameters of Source Database and Destination Database.

| Parameters of source and destination databases |                                                                                                    |  |
|------------------------------------------------|----------------------------------------------------------------------------------------------------|--|
| Task Name                                      | <ul> <li>DTS automatically generates a name for every task. Task names do not need to be unique.</li> <li>You can modify task names as required. We recommend that you choose appropriate task names to easily identify tasks later.</li> </ul> |  |

| Parameters of source and destination databases |                                                                                                    |  |  |
|------------------------------------------------|----------------------------------------------------------------------------------------------------|--|--|
| Source<br>Database                             | <ul> <li>Instance Type: Select User-Created Database with Public IP<br/>Address.</li> <li>Instance Region: Select the region where the source MongoDB<br/>database is located.</li> <li>Database Type: Select MongoDB.</li> <li>Hostname or IP Address: the domain name or IP address of a<br/>single shard.</li> <li>Image State State St</li></ul> |  |  |
| Destination<br>Database                        | <ul> <li>Instance Type: Select MongoDB Instance.</li> <li>Instance Region: Select the region where the destination<br/>MongoDB database is located.</li> <li>MongoDB Instance ID: Select the ID of a sharded cluster instance .</li> <li>Database Name: the name of the authentication database for the destination MongoDB database. The default database name is admin.</li> <li>Database Account: the account used to log on to the destination MongoDB database. For more information about permission requirements, see Permission requirements for data migration.</li> <li>Database Password: the password used to log on to the destination not be destination.</li> </ul>                                                                                                    |  |  |

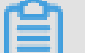

Note:

If the DTS server is not authorized to access the user-created database, you must grant access permission to the user-created database first. For more information,

click Get IP Address Segment of DTS on the Source Database and Destination Database page.

5. After you configure the parameters, click Set Whitelist and Next in the lower-right corner.

You must add the public IP address of the DTS server to the whitelist of the destination MongoDB database to ensure the server can connect to the database. The public IP address of the DTS server can be removed from the whitelist after migration. For more information, see Configure a whitelist.

6. Select Migration Objects and Migration Types.

| Available       If you search globally, please expand     Q       If admin | > < | Selected (To edit an object name or its filter, how<br>and click Edit.) Learn more. | rover the object<br>required object and<br>click Edit. In the c<br>box that appears,<br>modify the object<br>of the destination<br>database and sele<br>columns to migral |
|----------------------------------------------------------------------------|-----|-------------------------------------------------------------------------------------|----------------------------------------------------------------------------------------------------|
| Select All                                                                 |     | Remove All                                                                          |                                                                                                    |

| Configure the migration object and migration type |                                                                                                    |  |
|---------------------------------------------------|----------------------------------------------------------------------------------------------------|--|
| Migration                                         | $\cdot$ If you want to migrate all data, select Full Data Migration.                                                                                                    |  |
| туре                                              | <ul> <li>Note:<br/>To ensure data consistency, do not write new data to the source<br/>MongoDB database when a full migration is being performed.</li> <li>If live migration is required, select both Full Data Migration and<br/>Incremental Data Migration.</li> </ul> |  |

| Configure the migration object and migration type |                                                                                                    |  |  |  |  |
|---------------------------------------------------|----------------------------------------------------------------------------------------------------|--|--|--|--|
| Migration<br>object                               | n · Select the database to be migrated from the Available list and click to move it to the Selected list.                                                                                                    |  |  |  |  |
|                                                   | <ul> <li>Note:</li> <li>Data in the admin database cannot be migrated, even if it is selected.</li> <li>The config database is an internal database. Do not migrate data from the config database unless otherwise required.</li> <li>The migration object can be a database or a collection.</li> <li>The object name will remain the same after it is migrated to the destination MongoDB instance as it was in the source MongoDB instance by default.</li> </ul>                             |  |  |  |  |
|                                                   | <ul> <li>Note:</li> <li>Each shard may store different data than other shards or contain only a portion of the whole database. This is determined by the characteristics of the shard. When you perform a data migration , you must select which data is to be migrated.</li> <li>If the object you migrate has different names in the source and destination instances, you must use the object name mapping feature provided by DTS. For more information, see Object name mapping.</li> </ul> |  |  |  |  |

7. After you configure the preceding settings, click Pre-check.

## Note:

- A pre-check is performed before a migration task is formally started. Migration can be started only after a successful pre-check.
- If the pre-check fails, click the icon after each check item to view the

failure details. Perform the pre-check again after you have rectified the failed items.

- 8. After the pre-check is successful, click Next.
- 9. On the Confirm Purchase Configuration page, select Link Type and Data Transmission (Pay-As-You-Go) Service Terms.

### 10.Click Buy and Start to start the migration task.

• Full data migration

Wait until the migration task stops automatically.

Incremental data migration

When the status of the migration task becomes Incremental migration without delay, it indicates that the data has been synchronized.

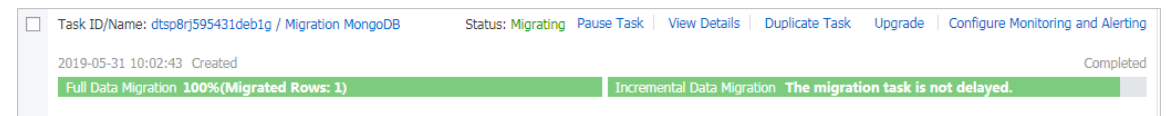

11.Repeat Steps 1 through 10 to create migration tasks for other shards and wait until all migration tasks are complete.

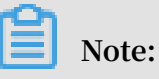

- a. The incremental migration task does not end automatically. You can click Refresh to view the latest status of the migration task. When the migration tasks of all shards are Incremental migration without delay, stop the source database for several minutes.
- b. When the migration tasks of all shards become Incremental migration without delay again, stop the migration task.

| Tas | k Name 🔻 shard                                        | Search Sort:      | Default Sorting                                                                                                    |
|-----|-------------------------------------------------------|-------------------|----------------------------------------------------------------------------------------------------|
|     | Task ID/Name: / Shard3                                | Status: Migrating | View Details   Duplicate Task   Configure Monitoring and Alerting                                                          |
|     | 2018-12-20 10:59:46 Created                           |                   | Completed                                                                                                    |
|     | Full Data Migration 100%(Migrated Rows: 319914)       |                   | Incremental Data Migration The migration task is not delayed.                                                              |
| •   | Task ID/Name: / Shard2<br>2018-12-20 10:39:10 Created | Status: Migrating | View Details   Duplicate Task   Configure Monitoring and Aler ing<br>Completed                                             |
|     | Full Data Migration 100%(Migrated Rows: 4290841)      |                   | Incremental Data Migration The migration task is not delayed.                                                              |
| •   | Task ID/Name: / Shard1                                | Status: Migrating | View Details   Duplicate Task   Configure Monitoring and Aler ing                                                          |
| -   | Full Data Migration 1/ Migrated Rows: 389249)         |                   | Incremental Data Migration The migration task is not delayed.                                                              |
|     | 2                                                     |                   |                                                                                                    |
| ~   | Start Pause Stop Delete                               |                   | Total: 3 item(s) , Per Page: 20 item(s) $\begin{tabular}{ c c c c c } & <& 1 & > & \\ & & & & & \\ & & & & & & \\ & & & &$ |

Check whether the data is correct. If yes, you can switch your business from the usercreated database to the ApsaraDB for MongoDB instance.

## 9.2 Use the built-in commands of MongoDB to migrate data

MongoDB provides the mongodump and mongorestore commands to migrate data from a user-created database to an ApsaraDB for MongoDB instance.

### Precautions

- The operations in this topic apply to newly purchased instances that do not contain data.
- They are all full migration operations. To avoid inconsistencies in data, we recommend that you stop all write operations on the database before migration.
- Ensure that the mongodump and mongorestore versions are consistent with that of the user-created database.
- If you have used the mongodump command to back up data for any databases, back up the files in the dump folder to other directories. Ensure that the dump folder (which is the default backup folder) is empty. Otherwise, existing backup files are overwritten during the migration.
- Only run the mongodump and mongorestore commands on servers that MongoDB is installed on.

Back up the user-created database

This is a full migration operation. To avoid inconsistencies in data, stop the services related to the user-created database and stop all write operations on the database before migration.

1. On the server where the user-created database is deployed, run the following command to fully back up the data:

```
mongodump -- host < mongodb_ho st > -- port < port > - u <
username > -- authentica tionDataba se < database >
```

Note:

- <mongodb\_host>: the server address of the user-created database. If this database is deployed on the current server, set this parameter to 127.0.0.1.
- · <port>: the port number for the user-created database. It is 27017 by default.
- <username>: the username for the user-created database.
- <database>: the name of the authentication database for the user-created database. The default database name is admin.

Example:

mongodump -- host 127 . 0 . 0 . 1 -- port 27017 - u root -- authentica tionDataba se admin

2. When Enter password : is displayed, enter the password to start data backup.

Wait until data backup is complete. The data of the user-created database is backed up in the dump folder of the current directory.

Configure data shards (optional)

If data shards are not configured, data is migrated to the primary shard. In this case, the storage space and computing performance of other shards are not used for data migration. For more information, see Configure data shards.

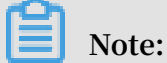

Before migration, you can create a database and collection for which to configure data shards. You can also configure data shards after migration.

Migrate data to the ApsaraDB for MongoDB instance

1. Obtain the public IP address of any mongos. For more information, see Connect to an ApsaraDB for MongoDB instance.

## Note:

You must apply for a public IP address. For more information, see Apply for a public IP address.

2. On the server where the user-created database is deployed, run the following command to fully migrate the data to the ApsaraDB for MongoDB instance:

```
mongoresto re -- host < Mongos_hos t > - u < username > --
authentica tionDataba se < database > < Backup directory >
```

Note:

- <Mongos\_host>: the address of any mongos in the ApsaraDB for MongoDB instance.
- <username>: the account for the ApsaraDB for MongoDB instance. The default username is root.
- <database>: the name of the authentication database for the ApsaraDB for MongoDB instance. The default database name is admin.
- <Backup directory>: the directory that stores backup files. The default backup directory is dump.

Example:

```
mongoresto re -- host s - bp ******* - pub . mongodb . rds .
aliyuncs . com : 3717 - u root -- authentica tionDataba se
admin dump
```

3. When Enter password : is displayed, enter the password to start data migration.

\_

## Note:

If you have forgotten your password, see Set a password.

Wait until data migration is complete and check whether the data is correct. If yes, you can switch your business to the ApsaraDB for MongoDB instance.